# Application for admission to UPC

## courses

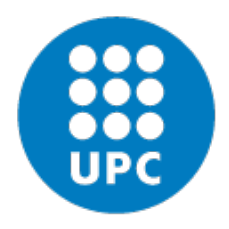

UNIVERSITAT POLITÈCNICA DE CATALUNYA BARCELONATECH

Escola Superior d'Enginyeries Industrial, Aeroespacial i Audiovisual de Terrassa

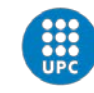

#### Dear student!

It will be a pleasure to welcome you at ESEIAAT next semester. You should apply to our online system:

#### https://preinscripcio.upc.edu/home\_candidat.php?idioma=3

Follow the instructions in this document to complete your application successfully. See you soon in our campus.

### 1. Registration

Click on *register*:

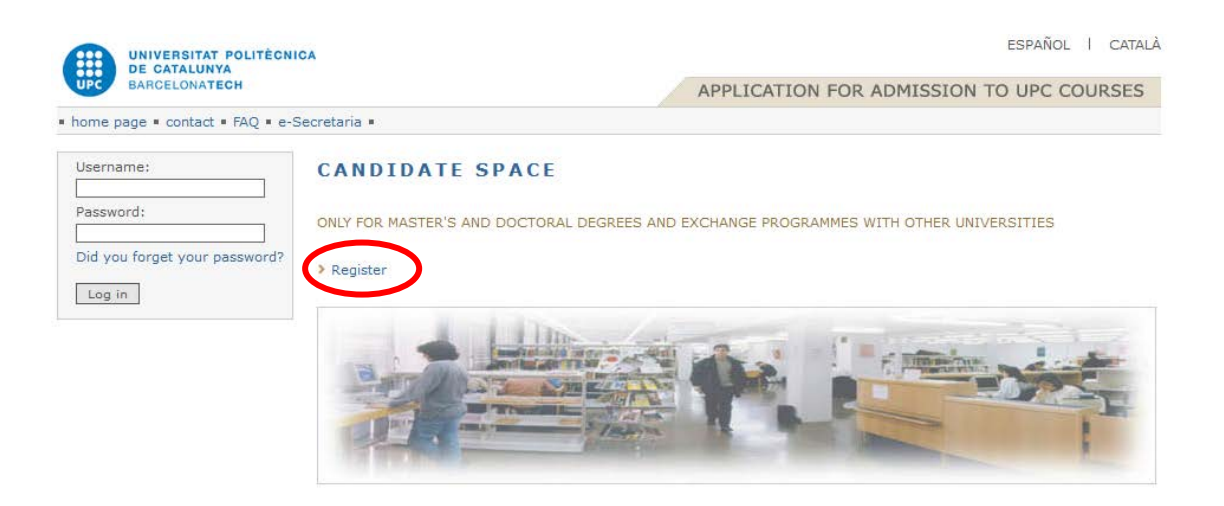

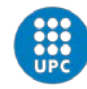

## 2. Personal Data

#### Fill all the fields marked inside the red box:

|                                            | CA                                                                                                    |                                                                                                    |                                                                                                    | ESPAÑOL I CATALÀ                                                                                                    |
|--------------------------------------------|----------------------------------------------------------------------------------------------------|----------------------------------------------------------------------------------------------------|----------------------------------------------------------------------------------------------------|----------------------------------------------------------------------------------------------------|
| UPC BARCELONATECH                          |                                                                                                    |                                                                                                    | APPLICATION FOR ADMISS                                                                                                    | ION TO UPC COURSES                                                                                                    |
| home page • contact • FAQ •                |                                                                                                    |                                                                                                    |                                                                                                    |                                                                                                    |
| Username:                                  | USER REGISTRATI                                                                                                    | ON                                                                                                    |                                                                                                    |                                                                                                    |
| Password:<br>Did you forget your password? | In accordance with the provisions<br>informed that your personal data of<br>the UPC to carry out a proper mar<br>services, and the issuance of digit.<br>However, you may exercise the rig | of Spanish Organ<br>collected by this fr<br>nagement of publi<br>al certificate and<br>ght to access, red | ic Law 15/1999, of December 13 on Pers<br>orm will be processed and stored in the<br>c services of higher education, administr<br>ID card.<br>ify, cancel or object to the personal deta | sonal Data Protection, you are<br>files owned and controlled by<br>rative management of UPC's<br>ails collected and stored by the |
|                                            | UPC by writing to the Data Protect                                                                                                    | ion Officer. Camp<br>privacy policy                                                                       | us Nord UPC, VX building. Pl. Eusebi Güe                                                                                                    | ell, 6. 08034 Barcelona.                                                                                                    |
|                                            | Data necessary to register in the s<br>password to activate the register.<br>If you have any questions about s<br>Are you a student and you have<br>access to UPC intranet??*              | igning up or appli                                                                                        | ription of the UPC. After your login, you<br>cation problem <b>contact us.</b>                                                                                                    | will recive an email with the                                                                                                    |
|                                            | UPC Intranet user:                                                                                                    | 0                                                                                                    |                                                                                                    |                                                                                                    |
|                                            | Password:                                                                                                    |                                                                                                    |                                                                                                    |                                                                                                    |
| F                                          |                                                                                                    | > Change your                                                                                             | password                                                                                                    |                                                                                                    |
|                                            | Name:*                                                                                                    |                                                                                                    |                                                                                                    |                                                                                                    |
|                                            | Family name:*                                                                                                    |                                                                                                    |                                                                                                    |                                                                                                    |
|                                            | Document type:*                                                                                                    |                                                                                                    |                                                                                                    |                                                                                                    |
|                                            | Document type:                                                                                                    | DNI/NI                                                                                                    | × .                                                                                                    |                                                                                                    |
|                                            | NTE letters*                                                                                                    | 0                                                                                                    |                                                                                                    |                                                                                                    |
|                                            | F-mail address:*                                                                                                    |                                                                                                    |                                                                                                    |                                                                                                    |
|                                            | Retype the email:*                                                                                                    |                                                                                                    |                                                                                                    |                                                                                                    |
|                                            | Communication language:*                                                                                                    | Catalan                                                                                                   | ~                                                                                                    |                                                                                                    |
| L                                          |                                                                                                    |                                                                                                    |                                                                                                    |                                                                                                    |

Register

## 3. Mail confirmation and activation

#### Once you already fill all your data, you will see this:

Register

YOU WILL RECEIVE AN EMAIL TO COMPLETE THE PROCESS. REGISTRATION SUBMITTED SUCCESSFULLY.

#### You will receive an email like the following one:

A acces.programes.postgrau@upc.edu

Message sent by the UPC Studies Preinscription system. Click the next link to activate your account: <u>Activate account</u>

Your user name to access the application is your registered email. Your provisional password is (remember that you can change it in the application):4938166896. If the link above doesn't work, copy and paste the next address in your internet browser: https://preinscripcio.upc.edu/preinscripcio/activar\_compte.php?codi\_validacio=7044307930&idioma=3 ₅ Reply | ∨

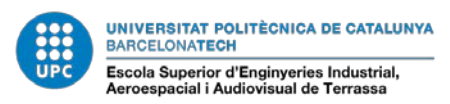

Once you activate your account, you will be able to access to the application procedure with the user and the password mentioned in the previous email.

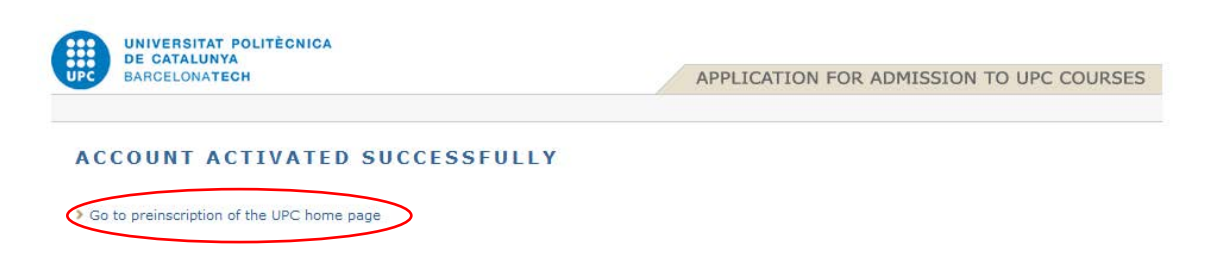

Remember to fill all your personal data, on Personal details section:

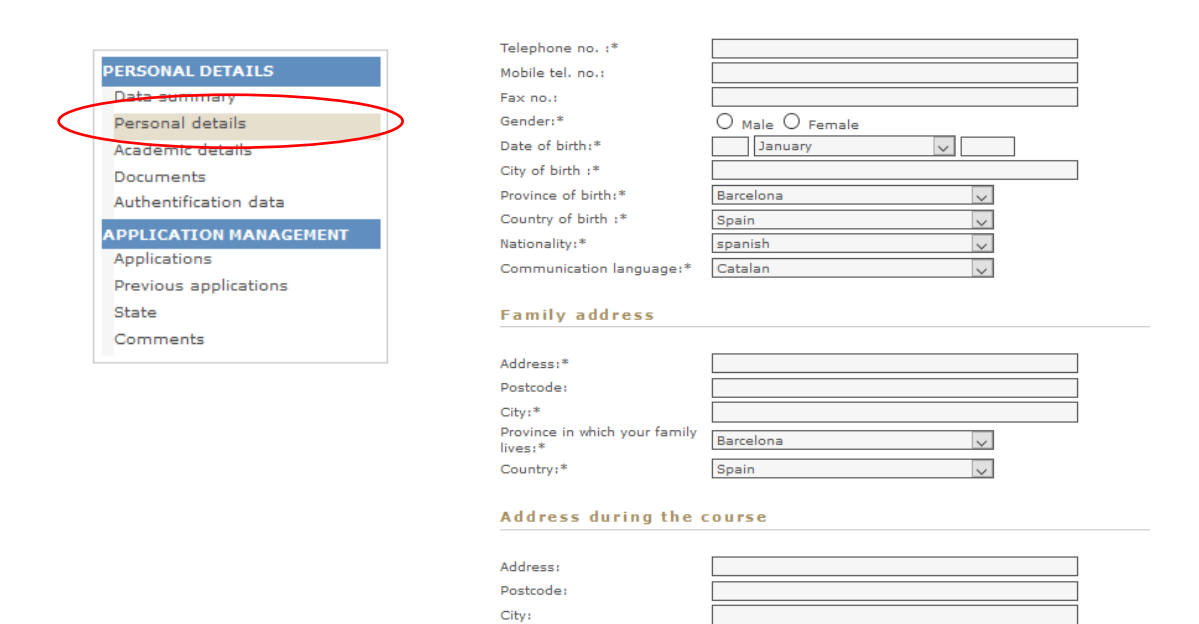

Country: Save data

Province in which you will be living during the course :

Spain

 $\sim$ 

 $\sim$ 

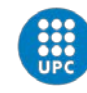

## 4. Application procedure

For the **application procedure**, you need to click on *Applications*.

|                                                                              |                                                  | ESPAÑOL I CATALÀ                                     |
|------------------------------------------------------------------------------|--------------------------------------------------|------------------------------------------------------|
| UPC BARCELONATECH                                                            |                                                  | APPLICATION FOR ADMISSION TO UPC COURSES             |
| home page = contact = FAQ = candid                                           | lates's guide • legal terms •                    | <ul> <li>vaquetaa@hotmail.com = log out =</li> </ul> |
| PERSONAL DETAILS<br>Data summary                                             | DATA SUMMARY                                     |                                                      |
| Personal details<br>Academic details                                         | Personal details summary                         |                                                      |
| Documents<br>Authentification data<br>APPLICATION MANAGEMENT<br>Applications | Name and family name:<br>DNI:<br>E-mail address: |                                                      |
| Previous applications<br>State<br>Comments                                   | > Generate dossier 🔁                             |                                                      |
|                                                                              | Most recent incidences                           |                                                      |

In this application window, you have to select the type of application. In this case, you have to select *Application for exchange students (1)*.

Then, click on *Create application* button (2).

| UNIVERSITAT POLITÈCNIC                                                   | A                                          | ESPAÑOL I                                                                                                    | CATAL  |
|--------------------------------------------------------------------------|--------------------------------------------|----------------------------------------------------------------------------------------------------|--------|
| UPC BARCELONATECH                                                        |                                            | APPLICATION FOR ADMISSION TO UPC COUL                                                                                                    | RSES   |
| home page = contact = FAQ = cand                                         | idates's guide = legal terms =             | <ul> <li>vaquetaa@hotmail.com = lo</li> </ul>                                                                                                    | og out |
| PERSONAL DETAILS<br>Data summary                                         | APPLICATIONS                               |                                                                                                    |        |
| Personal details<br>Academic details                                     | Studies you want to accede an              | nd order of preference.                                                                                                    |        |
| Documents<br>Authentification data                                       | Candidate details                          |                                                                                                    |        |
| APPLICATION MANAGEMENT<br>Applications<br>Previous applications<br>State | Name and family name:<br>E-mail address:   | ESTUDIANTE SIMULADO MOBILITY ESEIAAT<br>vaquetaa@hotmail.com                                                                                                    |        |
| Comments                                                                 | Create application                         |                                                                                                    |        |
|                                                                          | 2 Create application<br>Course applied for | Application for academic record transfer<br>Official poster's degree<br>First cycle<br>Socond cycle<br>Poctoral degree<br>Application for academic record transfer<br>Application for academic students<br>Own studies<br>Pouble official master's degree<br>Easmus Mundus Degree |        |
|                                                                          | course applieu tor                         | Own studies<br>Double official master's degree<br>Exasmus Mundus Degree                                                                                                    |        |

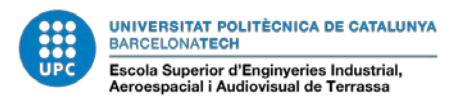

## You will see a new *STUDIES REQUEST* window. Select *ESEIAAT – MOBILITY PROGRAM* (*Terrassa*) on the name dropdown.

#### STUDIES REQUEST You have to choose a course and describe your personal motivation about this course. Name: (September 2018) EETAC - AEROSPACE SCIENCE AND TECHNOLOGY (Caste Motivation: (September 2018) EETAC - AEROSPACE SCIENCE AND TECHNOLOGY (Castelldefels) (September 2018) EETAC - APPLIED TELECOMMUNICATIONS AND ENGINEERING MANAGEMENT (M (September 2018) EETAC - BACHELOR'S DEGREE IN AEROSPACE SYSTEMS ENGINEERING (Castel (September 2018) EETAC - DEGREE IN TELECOMMUNICATIONS SYSTEMS (Castelldefels) (September 2018) EETAC - DEGREE IN TELEMATICS ENGINEERING (Castelldefels) Additional information (September 2018) ESAB - DEGREE IN AGRICULTURAL ENGINEERING (Castelldefels) (September 2018) ESAB - DEGREE IN AGRICULTURAL, ENVIRONMENTAL AND LANDSCAPE ENGINE (September 2018) ESAB - DEGREE IN BIOSYSTEMS ENGINEERING (Castelldefels) (September 2018) ESAB - DEGREE IN FOOD ENGINEERING (Castelldefels) > Go to website Go to website (September 2018) ESEIAAT - MOBILITY PROGRAM (Terrassa) HOME INSTITUTION (Erasmus co (September 2018) ETSAB - MOBILITY PROGRAM (Architecture Barcelona) address) // OTHER CONTACT (Na (September 2018) ETSAV - MOBILITY PROGRAM (Sant Cugat) (September 2018) ETSECCPB - MOBILITY PROGRAM (Barcelona)

| Access to UPC cou         | Access to UPC courses - Mozilla Firefox -                       |   |  |   |  |
|---------------------------|-----------------------------------------------------------------|---|--|---|--|
| 🛈 🔒 🛛 https://preir       | nscripcio. <b>upc.edu</b> /alta_solicitud.php?tipus_programa=PM |   |  |   |  |
| STUDIES<br>You have to cl | S REQUEST                                                       |   |  |   |  |
| Name:<br>Motivation:      | (September 2018) ESEIAAT - MOBILITY PROGRAM (Terrassa)          | ~ |  | ] |  |
| Additional                | information                                                     |   |  |   |  |

Please, fill carefully the survey below Additional information.

Once you have accepted your STUDIES REQUEST, you will see your application on the website.

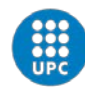

## 5. Attachment

#### Course applied for

| > ESEIAAT - MOBILITY PROGRAM (Terrassa) (September 2018) |                                      |  |  |
|----------------------------------------------------------|--------------------------------------|--|--|
| Course type:                                             | Application for exchange students    |  |  |
| Motivation:                                              |                                      |  |  |
| Priority level assigned :                                | 1 🔺 💌                                |  |  |
| Request status:                                          | PROCESSING (TO BE SENT)              |  |  |
| Registration date:                                       | 19/04/2018                           |  |  |
|                                                          | Send request Add files Modify Delete |  |  |

#### Click on Add files:

| Access to UPC course | s - Mozilla Firefox —                                                                  |         | × |
|----------------------|----------------------------------------------------------------------------------------|---------|---|
| 0 A https://preinsc  | ripcio. <b>upc.edu</b> /documentacio_cur.php?tipus_fitxer=TIPUS_FITXER_PET&codi_petici | o=86557 |   |
| DOCUMEN              | TS                                                                                     |         |   |
| Maximum file len     | gth of 20 Megas.                                                                       |         |   |
| Document type:*      | Document 🗸                                                                             |         |   |
| Comment:             | Examinar No se ha seleccionado ningún archivo.                                         |         |   |
| Accept Cano          | el                                                                                     |         |   |

You have to attach all the requested documentation:

- Learning Agreement (provisional)
- Transcript of Records (including weighted average)
- Passport/EU ID-CARD photocopy
- Passport photo (.jpg file / 181x220 pixels) in order to process the student card.
- Medical Insurance photocopy (including health, repatriation and civil liability)
- CV
- Spanish skills form -must be filled in case of attending Spanish courses.
- Portfolio (only required for students in industrial design and product development Eng.)

NOTE: You will recieve your letter of acceptance once all your documentation is uploaded proppertly on our online platform. To recieve the acceptance letter does not implies the acceptance of your Learning Agreement.

You can find our courses taught in English in our website at the following link: <u>http://eseiaat.upc.edu/ca/international-office/international-students/study-at-eseiaat</u>

The vacancies on the subjects offered to incoming students are limited. The subject's schedule may have some modifications.

Once you have uploaded all the necessary documentation you will be able to send the request.

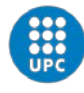

#### Course applied for

| ESEIAAT - MOBILITY PROGRAM (Terrassa) (September 2018) |                                      |  |  |
|--------------------------------------------------------|--------------------------------------|--|--|
| Course type:                                           | Application for exchange students    |  |  |
| Motivation:                                            |                                      |  |  |
| Priority level assigned :                              |                                      |  |  |
| Request status:                                        | PROCESSING (TO BE SENT)              |  |  |
| Registration date:                                     | 19/04/2018                           |  |  |
|                                                        | Send request Add files Modify Delete |  |  |

## 6. Application status

Before we can check your uploaded documentation, you have to send the request.

| Course applied for        |                                      |
|---------------------------|--------------------------------------|
| > ESEIAAT - MOBILITY PROC | GRAM (Terrassa) (September 2018)     |
| Course type:              | Application for exchange students    |
| Motivation:               |                                      |
| Priority level assigned : | 1 🔺 💌                                |
| Request status:           | PROCESSING (TO BE SENT)              |
| Registration date:        | 20/04/2018                           |
|                           | Send request Add files Modify Delete |

After the sending the request, you can continue uploading documentation on our system.

NOTE: If you did not uploaded your documents correctly, you will be notified:

| Course type:              | Application for exchange students                                  |  |
|---------------------------|--------------------------------------------------------------------|--|
| Motivation:               |                                                                    |  |
| Priority level assigned : | 1 🔺 💌                                                              |  |
| Request status:           | PROCESSING (TO BE SENT)                                            |  |
| Registration date:        | 20/04/2018                                                         |  |
|                           | Send request Add files Modify Delete                               |  |
| INCOMPLETE PERSONAL DATA  | A. PLEASE GO TO THE PERSONAL DETAILS PAGE IN ORDER TO COMPLETE THE |  |

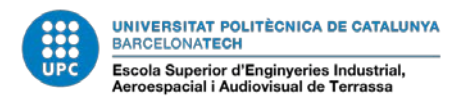

If you have filled all the information and uploaded all your documentation properly, you will see:

| Course type:              | Application for exchange students |           |
|---------------------------|-----------------------------------|-----------|
| Motivation:               |                                   |           |
| Priority level assigned : | 1 🔺 💌                             |           |
| Request status:           | SENT                              |           |
| Registration date:        | 20/04/2018                        |           |
|                           |                                   | Add files |
| REQUEST SENT OK           |                                   |           |

To see the state of your application, go to *State* on *APPLICATION MANAGEMENT section*.

| PERSONAL DETAILS       | STATE                               |                                                                                                    |
|------------------------|-------------------------------------|----------------------------------------------------------------------------------------------------|
| Data summary           |                                     |                                                                                                    |
| Personal details       | State of the applications an        | d contact data.                                                                                                    |
| Academic details       |                                     |                                                                                                    |
| Documents              | Candidate details                   |                                                                                                    |
| Authentification data  |                                     |                                                                                                    |
| APPLICATION MANAGEMENT | Name and family name:               | ESTUDIANTE SIMULADO MOBILITY ESEIAAT                                                                                                    |
| Applications           | E-mail address:                     |                                                                                                    |
| Previous applications  |                                     |                                                                                                    |
| State                  | State of the applica                | tions                                                                                                    |
| Comments               |                                     |                                                                                                    |
|                        |                                     |                                                                                                    |
|                        | ESEIAAT - MOBILITY PROG             | GRAM (TERRASSA) (September 2018)                                                                                                    |
|                        | Code:                               | 205MOB                                                                                                    |
|                        | Course type:                        | Application for exchange students                                                                                                    |
|                        | Person in charge:                   |                                                                                                    |
|                        | Tutor:                              |                                                                                                    |
|                        | Contact:                            | Prof. Santiago Forcada (Deputy Director for International Relations) Adreça:<br>Universitat Politècnica de Catalunya-ESEIAAT International Relations Office<br>c/ Colom, 11; E-08222 Terrassa, Espanya Tel.: +34 93 739 89 89; Email:<br>incoming.eseiaat@upc.edu |
|                        | Registration date:                  | 20/04/2018                                                                                                    |
|                        | State:                              | SENT Details                                                                                                    |
|                        | NOTICE: You can only do t<br>email. | his application online if your home university has sent your oficial nomination by                                                                                                    |

You can contact with us on incoming.eseiaat@upc.edu .

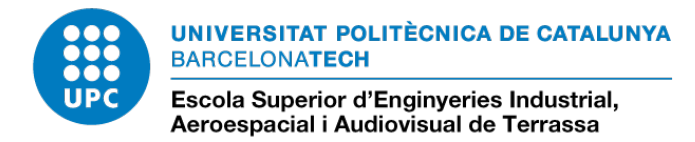